## CBTP – Tutorial utilização do aplicativo Shooting Score.

Para lançamento de resultados em tempo real, através de tablets.

O app Shooting Score tem o objetivo de otimizar e agilizar o lançamento de resultados durante as provas, sem necessitar de internet no momento do lançamento, sendo necessário apenas na hora de realizar o download da prova para dentro do aplicativo, que é esse processo que será ensinado abaixo.

## O app só funciona em aparelhos Android com versão no máximo 11. Androids mais atuais não tem compartibilidade.

Shooting Score funciona para as modalidades de Tiro de Precisão, Silhueta Metalica, NRA, SR, Desafio do Aço e IPSC. Demais modalidades devem ser lançadas direto no sistema.

Tutorial completo em vídeo neste link: Tutorial Shooting Score - Shooting House

Baixe o aplicativo na Playstore procurando por "Shooting Score" Ou então baixe o aplicativo clicando neste link pelo tablet: <u>https://drive.google.com/file/d/1AmjSib4at\_Ly5hcjKfTgbM1nUUqIFZBW/view?usp=drive\_link</u>

Este processo deve ser iniciado pelo "tablet principal" que será designado como "Administrador". Outros tablets poderão ser sincronizados na mesma etapa pelo mesmo clube, com objetivo específico para lançar resultados de determinadas modalidades ou pistas. Esses tablets são chamados de "Lançadores".

Já dentro do aplicativo, o clube deve realizar o login de acesso com os mesmos dados de login que utiliza para abrir o sistema como Administrador.

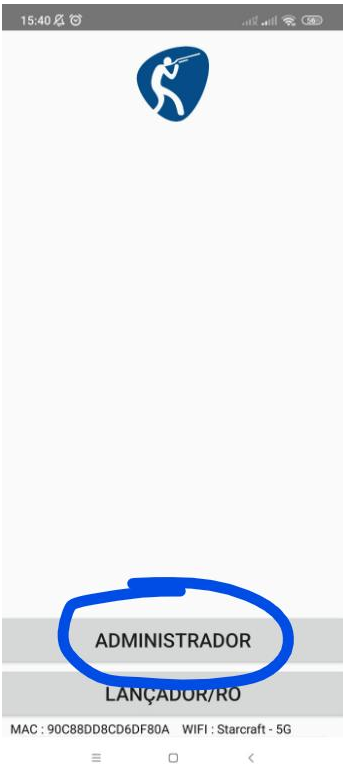

Clube deve preencher o domínio "cbtp.org.br" no primeiro campo conforme imagem abaixo:

| 14:33 🔏 🗇 📕 🛛 .atl and 📚 🗇 |     |     |     |      |     |     |     |                          |
|----------------------------|-----|-----|-----|------|-----|-----|-----|--------------------------|
| Dominio<br>cbtp.org.br     |     |     |     |      |     |     |     |                          |
| Log                        | in  |     |     |      |     |     |     |                          |
| Senha                      |     |     |     |      |     |     | 8   |                          |
|                            |     |     | AC  | ESS  | AR  |     |     |                          |
|                            |     |     |     |      |     |     |     |                          |
|                            |     |     |     |      |     |     |     |                          |
| 1 /                        |     | 3 / |     |      |     | 7 8 | 0   | 0                        |
|                            | v e | e r | · · |      | , i | i i | 0   | p                        |
| a                          | s   | d   | f   | g    | h   | i   | k   | 1                        |
| $\uparrow$                 | z   | x   | с   | v    | b   | n   | m   | $\langle \times \rangle$ |
| ?123                       | ,   | ٢   |     |      |     |     | . ( | 4                        |
|                            |     |     |     | 1000 |     |     |     |                          |

Depois de acessar, clique em BUSCAR ETAPAS

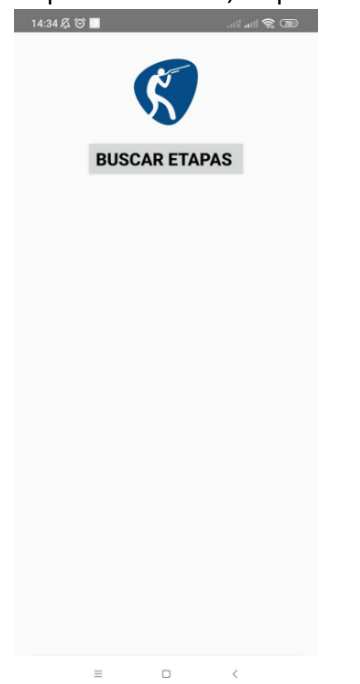

O sistema vai dar opção de baixar as inscrições da etapa que estiver ativada no painel da CBTP. Basta selecionar a etapa desejada conforme imagem abaixo:

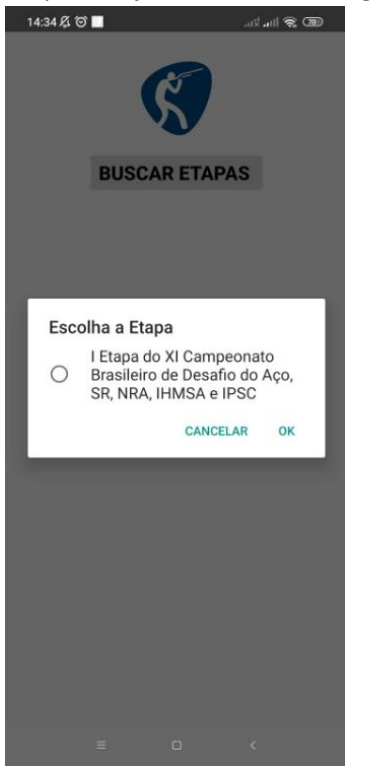

Após isso, selecione todas as modalidades que aparecer na tela.

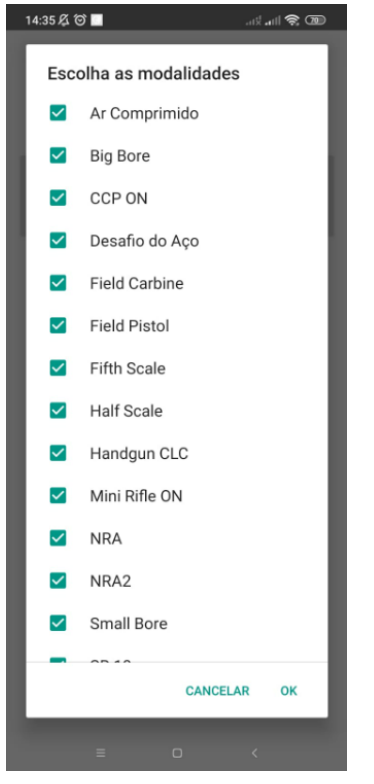

No próximo passo, vai abrir opções de configuração. Sugerimos deixar na configuração simples conforme imagem abaixo:

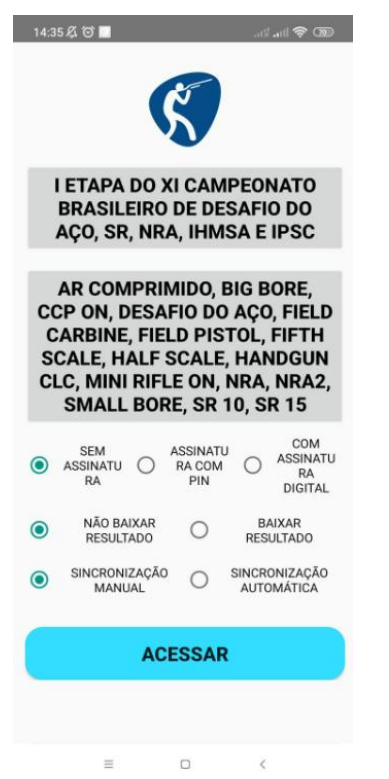

Após isso, o administrador deve informar um código pin de segurança. Pode ser uma sequência de 4 números. Esse código será necessário para validar os tablets de lançadores e confirmar o envio dos dados para o sistema.

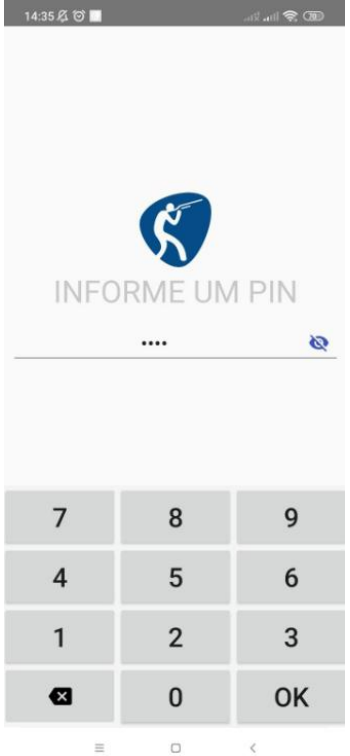

Pronto! Feito isso, você já baixou as inscrições para dentro do aplicativo, e agora já pode realizar o lançamento de resultados e configurar os outros tablets de Lançamento.

A tela do aplicativo vai abrir assim, conforme imagem abaixo:

14:37 & D CAMPEONATO BRASILEIRO DA, NRA, SR, IHMSA e IPSC I Etapa do XI Campeonato Brasileiro de Desafio do Aço, SR, NRA, IHMSA e IPSC DE 24-03-2025 ATÉ 30-03-2025

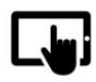

Lançar Resultado

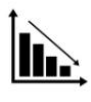

Relatório

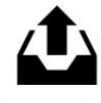

Enviar Dados

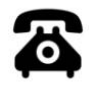

MAC : 90C88DD8CD6DF80A WIFI : Starcraft - 5G

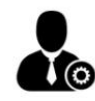

Range Officer

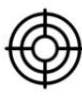

Pistas

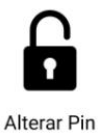

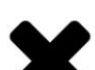

Agora, já pode pegar os outros tablets e acessar o aplicativo como Lançador.

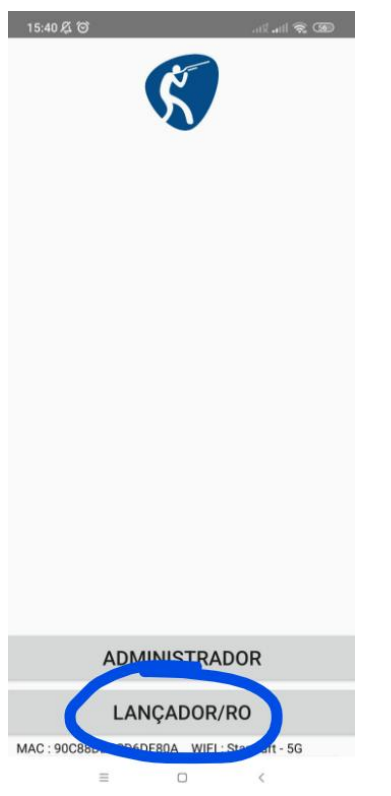

Ao clicar em "Lançador/RO" vai abrir um QR Code conforme imagem abaixo. Daí precisa pegar o tablet Administrador e clicar no botão Range Officer e fazer a leitura desse QR Code.

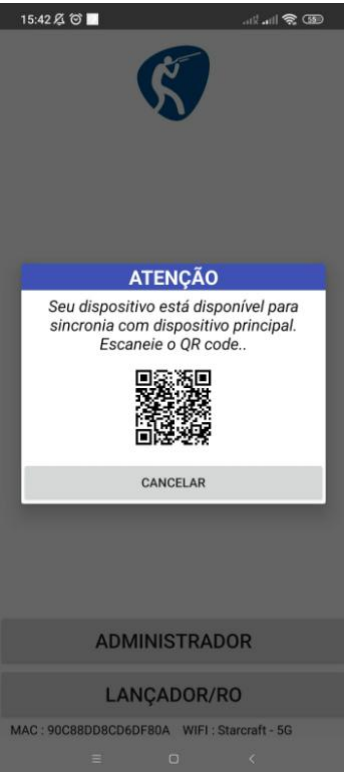

Feito isso, com todos os tablets de Lançamento, já está tudo pronto para realizar o lançamento de resultados.

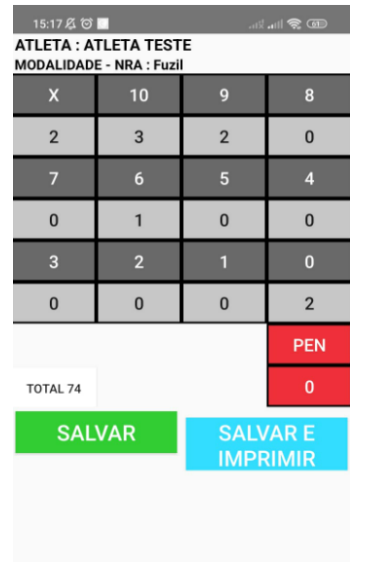

Para lançar os resultados basta dar um clique com o dedo no número desejado, ou segurar o botão com o dedo para apagar.

Ao clicar em Salvar, o resultados já serão lançados dentro do aplicativo.

Os resultados que estiverem lançados nos tablets de Lançadores devem enviar os seus resultados para o tablet Administrador através do botão "Enviar dados".

E o tablet Administrador, deve enviar os dados para o sistema através do botão "Enviar Dados".

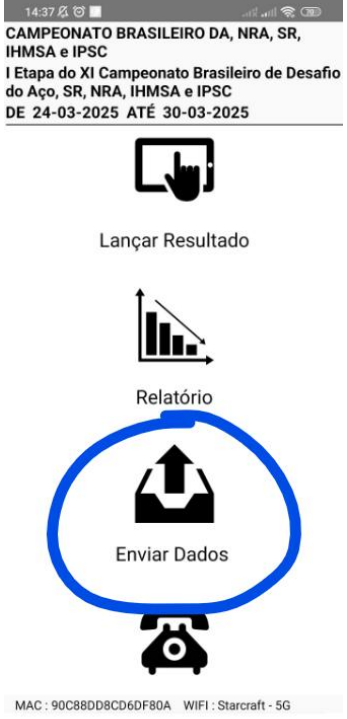

≡ □ <

Pronto! Com os resultados lançados no aplicativo e enviados para o sistema, já está tudo finalizado.

*Observação 1: Todos os tablets precisam estar obrigatoriamente conectados na mesma Wi Fi para que os resultados sejam sincronizados entre todos e o envio dos dados funcione.* 

Observação 2: Caso haja problema para envio dos resultados do tablet de lançador para o administrador, existe uma opção para enviar os dados direto para o sistema. Para isso, clique nas opções avançadas no tablet de lançador e então clique em "enviar dados direto para o sistema". Sistema irá pedir uma senha, essa senha é o número da etapa. A CBTP irá saber esse número, no caso dessa etapa de agora, a senha é "317"

| LEGENDAS: | Não aconteceu) (Em andamento) (Inscrições encerradas)                        |
|-----------|------------------------------------------------------------------------------|
| SENHA     | ETAPA                                                                        |
| 317       | I ETAPA DO XI CAMPEONATO BRASILEIRO DE DESAFIO DO AÇO, SR, NRA, IHMSA E IPSC |